## Krótki przewodnik

## Aktualizacja danych bankowych

Dostawcy powinni zalogować się na swoje konto ePro/Jaggaer, gdy konieczne będzie wprowadzenie zmian w danych bankowych. Osoba aktualizująca dane bankowe musi posiadać odpowiednie uprawnienia w systemie.

- Skontaktuj się z administratorem konta, aby ustalić, czy zostały Ci nadane właściwe uprawnienia.
- Jeśli nie wiesz, kto jest administratorem Twojego konta, skontaktuj się z <u>działem wsparcia</u> <u>Jaggaer</u>.

### Aktualizacja danych bankowych

Na stronie głównej PPG w menu nawigacyjnym po lewej stronie wybierz kolejno **Registration** (Rejestracja) – Registration (Rejestracja) – Manage Registration Profile (Zarządzaj profilem rejestracji).

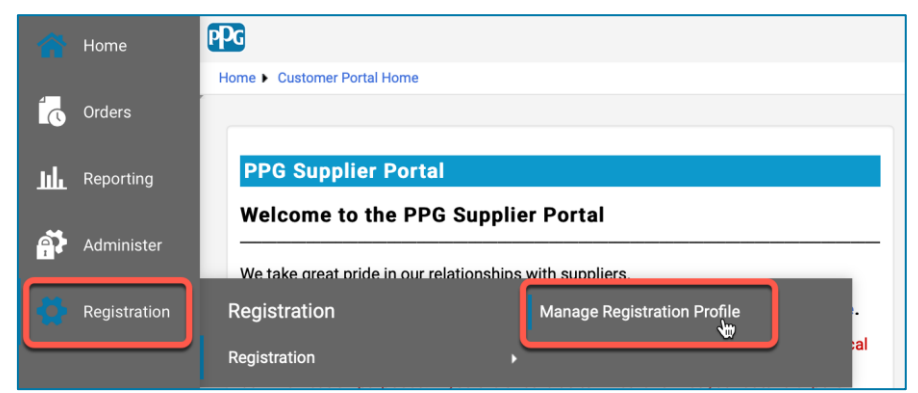

Otworzy się wówczas lista zadań rejestracji. Wybierz **Payment Information (Dane do płatności)**, aby wprowadzić zmiany w danych bankowych.

| Supplier Number: JA_266872                               |   | Payment Information                                                                                                    |                      |                                                                                                   |          |                           |        |
|----------------------------------------------------------|---|----------------------------------------------------------------------------------------------------|----------------------|---------------------------------------------------------------------------------------------------|----------|---------------------------|--------|
| Change Supplier                                          |   |                                                                                                    |                      |                                                                                                   |          |                           |        |
| Registration <b>Complete</b> for:<br>PPG Supplier Portal |   | Information on this page is used to determine how and where you will receive payment. PPG's preferred payment method is Direct Deposit (ACH), and, therefore, banking information is required. Any other payment method should be approved in advance by PPG before completing your registration. Otherwise, the registration may be returned, which will delay the setup process. Please be sure to enter an Electronic Remittance Email if you wish to receive email notifications regarding payments including a surface of an advance by PPG before. |                      |                                                                                                   |          |                           |        |
| Welcome                                                  |   | <ul> <li>If you need to change existing banking information, please add new payment information and mark the old information inactive instead of overwriting the existing information. Please <u>do not</u> mark duplicate payment information or payment information that appears to have the "wrong" payment type as inactive without discussing with your PPG Procurement contact first. These provide specific functionality within PPG systems, and deactivating them could prevent or delay payments.</li> </ul>                                   |                      |                                                                                                   |          | iting the                 |        |
| Company Overview                                         |   |                                                                                                    |                      |                                                                                                   |          | as inactive<br>prevent or |        |
| Business Details                                         | ~ |                                                                                                    |                      |                                                                                                   |          |                           |        |
| Addresses                                                |   |                                                                                                    |                      |                                                                                                   |          |                           |        |
| Contacts                                                 |   | Title 🗢                                                                                                    | Paymo                | ent Type                                                                                          | Currency | Active                    |        |
| Diversity                                                |   | Business Bank Account                                                                                                    | Direct Deposit (ACH) |                                                                                                   | USD      | Yes                       | 1 Edit |
| Payment Information                                      | × | Check                                                                                                    | Check                |                                                                                                   | USD      | Yes                       | Edit   |
| Tax Information                                          | ~ | Add Payment Information 👻                                                                                                    |                      |                                                                                                   |          |                           |        |
|                                                          |   |                                                                                                    |                      | <ol> <li>Kliknij Edit (Edytuj), aby oznaczyć<br/>bieżące konto bankowe jako nieaktywne</li> </ol> |          |                           |        |

**WAŻNE!** Nie wprowadzaj zmian w istniejącej metodzie płatności ani w bieżącym koncie. Oznacz stare konto jako nieaktywne i wybierz <u>Add Payment Information (Dodaj dane do płatności)</u>, aby zapisać nowe/zmienione dane.

# Krótki przewodnik

Aktualizacja danych bankowych

| Edit Paymen                    | t Information                       | ×     |        |                |                                                             |                                     |                     |        |
|--------------------------------|-------------------------------------|-------|--------|----------------|-------------------------------------------------------------|-------------------------------------|---------------------|--------|
| Only associated countrie       | s are displayed.                    |       |        | 2. V<br>(I     | V sekcji <b>Edi</b><br>Edytuj dano                          | t Payment Info<br>e do płatności)   | rmation<br>przełącz |        |
| Payment Title *<br>Country *   | Business Bank Account United States | \$    |        | 0<br>n<br>3. k | pcję <i>Active</i><br>a <b>No (Nie).</b><br>Iliknii przycis | sk Save Chang                       | es (Tak)            |        |
| Payment Type *                 | Direct Deposit (ACH)                |       |        | (4             | Zapisz zmia                                                 | any).                               |                     |        |
| Direct Deposit Format          | ACH \$                              |       |        | Kont           | 0 07000700                                                  | e jako nieaktyw                     |                     |        |
| Remittance Address *           | Main Office (Remittance) 💲          |       |        | WVSZ           | a uznaczun<br>zarzone na l                                  | é jako fileaktyw<br>iście danych do | ne są               |        |
| Electronic Remittance<br>Email | Contact1@abc-company.com            |       |        | płatr          | iości.                                                      |                                     | ,<br>               |        |
| Currency *                     | USD \$                              |       |        |                |                                                             |                                     |                     |        |
| Contact Name                   | Beth Tester                         |       |        |                |                                                             |                                     |                     |        |
| Purpose                        |                                     |       | Title  | ~              |                                                             | Payment Type                        | Currency            | Active |
|                                |                                     |       | Check  | ↓              |                                                             | Check                               | USD                 | Yes    |
|                                | 200 charactere remaining            |       | Busine | ss Bank Accour | it                                                          | Direct Deposit (ACH)                | USD                 | No     |
| Active                         | Yes o No                            |       |        |                |                                                             |                                     |                     |        |
| Bank Account                   |                                     |       |        |                |                                                             |                                     |                     |        |
| Country *                      | United States                       | \$    |        |                |                                                             |                                     |                     |        |
| Donk Nomo *                    |                                     |       |        |                |                                                             |                                     |                     |        |
| * Required to Complete Regis   | stration Save Changes               | Close |        |                |                                                             |                                     |                     |        |

Teraz możesz dodać zaktualizowane dane do płatności. Jeśli nie widzisz przycisku Add Payment Information (Dodaj dane do płatności), oznacza to, że nie masz uprawnień w systemie do aktualizacji danych bankowych (patrz wyżej).

|         | Add Payment Information -<br>Direct Deposit (ACH) | 4 | 4. Kliknij Add Payment Information (Dodaj dane do płatności) i wybierz odpowiedni typ konta. |
|---------|---------------------------------------------------|---|----------------------------------------------------------------------------------------------|
| E       | Credit Card                                       |   | Każdy z nich bedzie wymagał określonych                                                      |
|         | Check                                             |   | informacji. Wypełnij wszystkie wymagane pola                                                 |
| Р<br>tł | Wire Transfer                                     |   | (oznaczone znakiem★).                                                                        |
| _       |                                                   |   |                                                                                              |

Po uzupełnieniu wymaganych pól kliknij Save Changes (Zapisz zmiany).

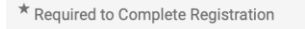

Save Changes Close

## Krótki przewodnik Aktualizacja danych bankowych

#### Nowe dane do płatności staną się aktywne na liście danych.

| Title 🗢                | Payment Type         | Currency | Active |
|------------------------|----------------------|----------|--------|
| Check                  | Check                | USD      | Yes    |
| New Chase Bank Details | Direct Deposit (ACH) | USD      | Yes    |
| Business Bank Account  | Direct Deposit (ACH) | USD      | No     |

Wszystkie zmiany wprowadzane w danych bankowych będą weryfikowane przez PPG, a przed zapisaniem zmian konieczne będzie załączenie wymaganej dokumentacji uzupełniającej.

| Additional Questions                                                                                                    |                                                                                                    |  |  |  |  |  |
|----------------------------------------------------------------------------------------------------|----------------------------------------------------------------------------------------------------|--|--|--|--|--|
| Banking/Payment Documents                                                                                                    |                                                                                                    |  |  |  |  |  |
| Please attach documentation with bank details in non-rewritable format (preferably PDF). Acceptable documents include: bank statement/confirmation/certificate (not older<br>than 3 months), invoice showing bank details, official letter with signature on company letterhead or voided check. |                                                                                                    |  |  |  |  |  |
| Please attach documentation with bank details in non-rewritable format (preferably PDF). Acceptable documents include: bank statement/confirmation/certificate (not older than 3 months), invoice showing bank details, official letter with signature on company letterhead or voided check.    |                                                                                                    |  |  |  |  |  |
| Two (2) banking/payment documents at minimum are required.                                                                                                    |                                                                                                    |  |  |  |  |  |
| Banking Document 1 C Zgodnie z instrukcjami na ekranie załącz dwa dokumenty, któr                                                                                                    |                                                                                                    |  |  |  |  |  |
| Select file Drop file to attach, or browse.                                                                                                    | potwierdzają wprowadzone dane bankowe. Obejmuje to między innymi:                                                                            |  |  |  |  |  |
| Banking Document 2                                                                                                    | <ul> <li>Oświadczenie/potwierdzenie/certyfikat z banku (nie<br/>starsze niż 3 miesiące)</li> <li>Fakturę zawierającą dane bankowe</li> </ul> |  |  |  |  |  |
| Select file Drop file to attach, or browse.                                                                                                    | <ul> <li>Oficjalne pismo z podpisem na papierze firmowym</li> <li>Anulowany czek</li> </ul>                                                  |  |  |  |  |  |

Save Changes

Po przesłaniu plików wymaganych do weryfikacji kliknij Save Changes (Zapisz zmiany).